### **TUTORIAIS PMP**

### Módulo 1 - Utilização de dispositivos móveis

#### **App EV Smart Book**

### - Instalação, manuais offline e principais funcionalidades.

A app EV Smart Book está disponível para telemóvel, tablet ou computador.

Com a app EV Smart Book, pode aceder facilmente aos Manuais Digitais do Grupo Porto Editora e aos seus respetivos conteúdos multimédia. Vejamos como fazê-lo:

Comece por descarregar a app no Google Play, na App Store, na App Gallery ou no site da Escola <u>Virtual\ManuaisDigitais</u>.

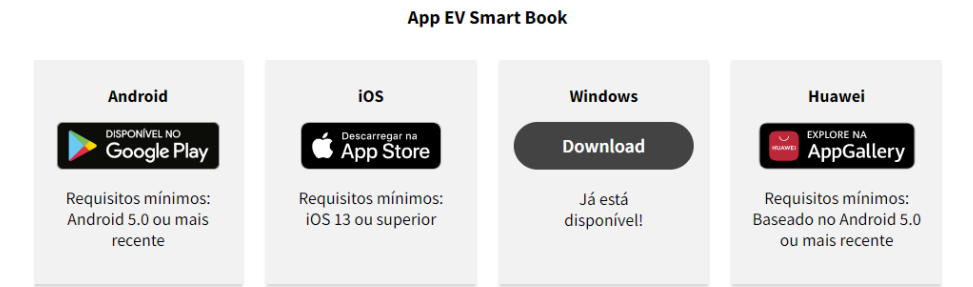

De seguida, siga as instruções de instalação do dispositivo.

Se tem conta na Escola Virtual, entre com os seus dados de utilizador.

Se não, registe-se para aceder gratuitamente aos conteúdos da Licença Digital oferecida pelo Estado ou aos livros que comprou.

Saiba como acedendo ao vídeo "Criar Conta".

Na Biblioteca, visualiza os manuais que pode descarregar. Pode optar por descarregar a livro com ou sem recursos, gerindo o espaço ocupado no seu dispositivo.

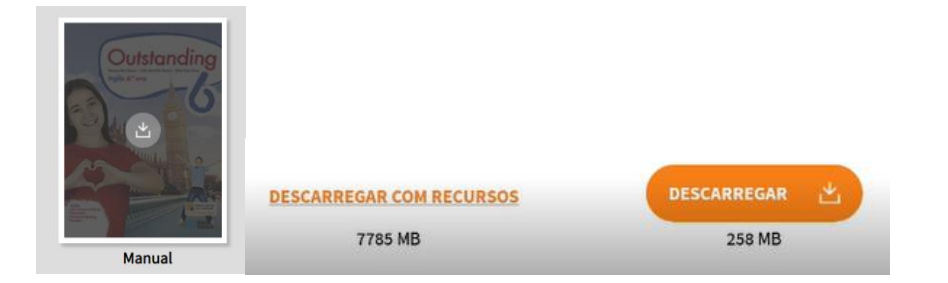

Para uma utilização mais rápida, recomendamos descarregar apenas o livro, e acede aos recursos quando estiver ligado à internet.

# **TUTORIAIS PMP**

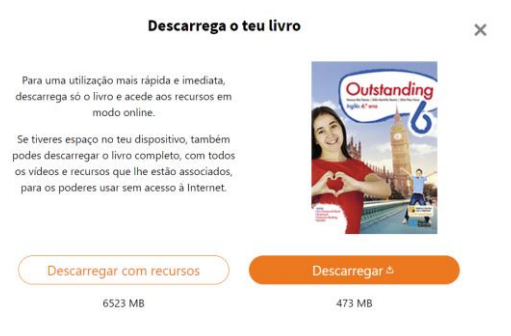

No entanto, se preferir, pode descarregar o livro, com todos os recursos associados, e use-os em modo offline.

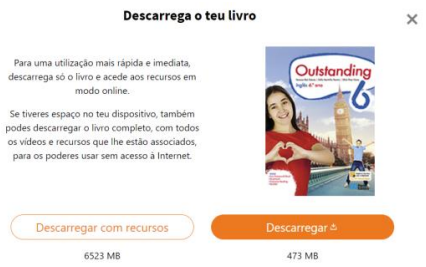

Repare que associado ao manual, tem uma lista de todos os recursos nele disponíveis.

Na área Biblioteca pode colocar os livros que mais utiliza na área "Os meus favoritos", assim como reordená-los.

Pode adicionar novos livros à sua biblioteca clicando aqui.

Se desejar, pode remover um ou mais manuais que não mais utiliza, pode clicar aqui, selecionar o que remover, e confirmar.

Para aceder ao manual, basta clicar na capa da parte que pretende utilizar.

Navegue página a página clicando nestas setas laterais... ou clicando aqui e inserindo a página para a qual pretende ir.

Pode verificar que, em cada página são disponibilizados diversos recursos como vídeos, jogos, interatividades, soluções dos exercícios, entre muitos outros.

Repare que após descarregado o manual, pode aceder aos recursos de áudio associados a ele, mesmo estando em modo offline.

Para uma exploração mais interativa e personalizada, as funcionalidades dos Manuais Digitais estão também disponíveis na App Smart Book:

Com um leve toque no ecrã acede a barra de ferramentas para:

Consultar o índice de capítulos, recursos e marcações

Efetuar pesquisas...

## **TUTORIAIS PMP**

Marcar páginas...

Destacar partes do texto e associar notas.

Com a opção "caneta" pode assinalar ou fazer pequenas anotações, com cores e traços distintos.

Para inserir uma nota independente clique aqui. Pode ainda clicar e arrastar para um novo local na página.

E especialmente útil para projeção na sala de aula, utilizar as opções de visualização da página, clicando aqui.

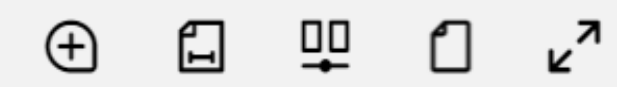

Saiba mais sobre estas funcionalidades consultando o vídeo "Manuais Digitais".

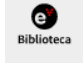

Clique aqui para voltar à Biblioteca.

Na área Gestão de livros pode gerir o espaço ocupado pelos seus manuais descarregados. Se desejar, pode remover um manual que não mais utiliza para liberar espaço. Selecione o que deseja remover, e clique aqui.

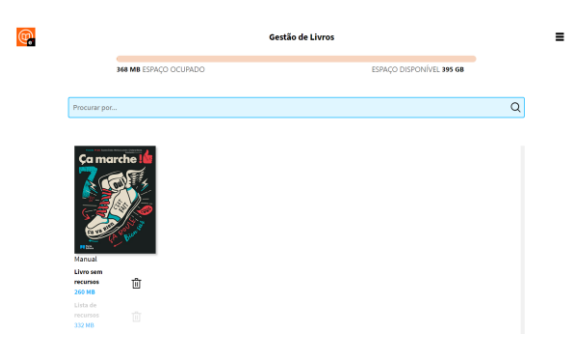

Para garantir que todas as alterações feitas estarão disponíveis em qualquer um dos dispositivos que utiliza, clique em "Sincronizar", antes de finalizar a sessão.

Utilize a EV Smart Book leve os manuais no seu tablet ou telemóvel!

#### Bom trabalho com o Português mais perto!